# Turnitin 新帳號申請

國際財務金融碩士在職專班(IEMBA)&國際財務金融現役軍人營區碩士在職專班(MIEMBA) 碩士論文須經「學術論文原創性比對系統」檢核,且論文相似度指數百分比應不得高於30%(含)。

## 1.申請帳號

- 學校說明網頁<u>http://www.lib.ntpu.edu.tw/E-resources/turnitin.php</u>
- 請您先登入台北大學學生信箱
   <u>https://webmail.ntpu.edu.tw/indexi.html</u>

| 國 立 臺北比比<br>National Taipei Universit |                                                         | Student WebMail System |
|---------------------------------------|---------------------------------------------------------|------------------------|
|                                       | WebMail Login<br>帳 號:<br>Login Name<br>密 碼:<br>Password |                        |
|                                       |                                                         |                        |

本國生帳號請使用"小寫s+學號"登入,密碼預設為身份證前8碼,英文字母大寫。 Forign student login account use lower case "s" followed by "student ID", default password is brithday or resident certificate ID(the first eight digits & upper case). 登入信箱問題 FAO 帳號請使用"小寫s+學號" 密碼預設為身份證前8碼 英文字母大寫

#### 2.點選左上方寫信,並依紅字輸入文字

| Openfind™<br>MAIL2000 | ▲ 直 III III III III III III III IIII II |
|-----------------------|-----------------------------------------|
| <u>(a)</u>            | 寄件人                                     |
| 寫信                    | 收件人 lib3@mail.ntpu.edu.tw               |
| 信件匣                   |                                         |
|                       | <u>密件   排除   檢査</u>                     |
| ── 收信匣(71/74)         | Turnitin帳號申請                            |
| ● 待處理信件               | 🗆 重要 🗋 要求簽收 🗹 寄件備份 💭 可追蹤遞送狀態 🗹 寄出後刪除草稿  |
| ➡ 寄件備份匣(1)            | ◎ 附加檔案 ▼ ビ 預約寄信 ◎ 信件範本 ▼ 更多 ▼           |
| ☑ 草稿匣                 |                                         |
|                       |                                         |
| ▶ 廣告信匣                | 后许内谷<br>她女,(白仁枝和)                       |
|                       |                                         |
|                       | 系列:國際財務金融領工任職專址/國際財務金融現役車人宮區領工任職專址      |
|                       |                                         |
|                       |                                         |
| 通訊錄 🌼                 | E-Mail(須為學校信箱):S學號@webmail.ntpu.edu.tw  |
| 雲端硬碟                  |                                         |
| 信箱服務                  |                                         |
| 個人設定                  |                                         |

### 3.收到"一個 Turnitin 帳戶已為您建立。您的登錄資訊在此。"的信 點選"建立密碼"並輸入資料

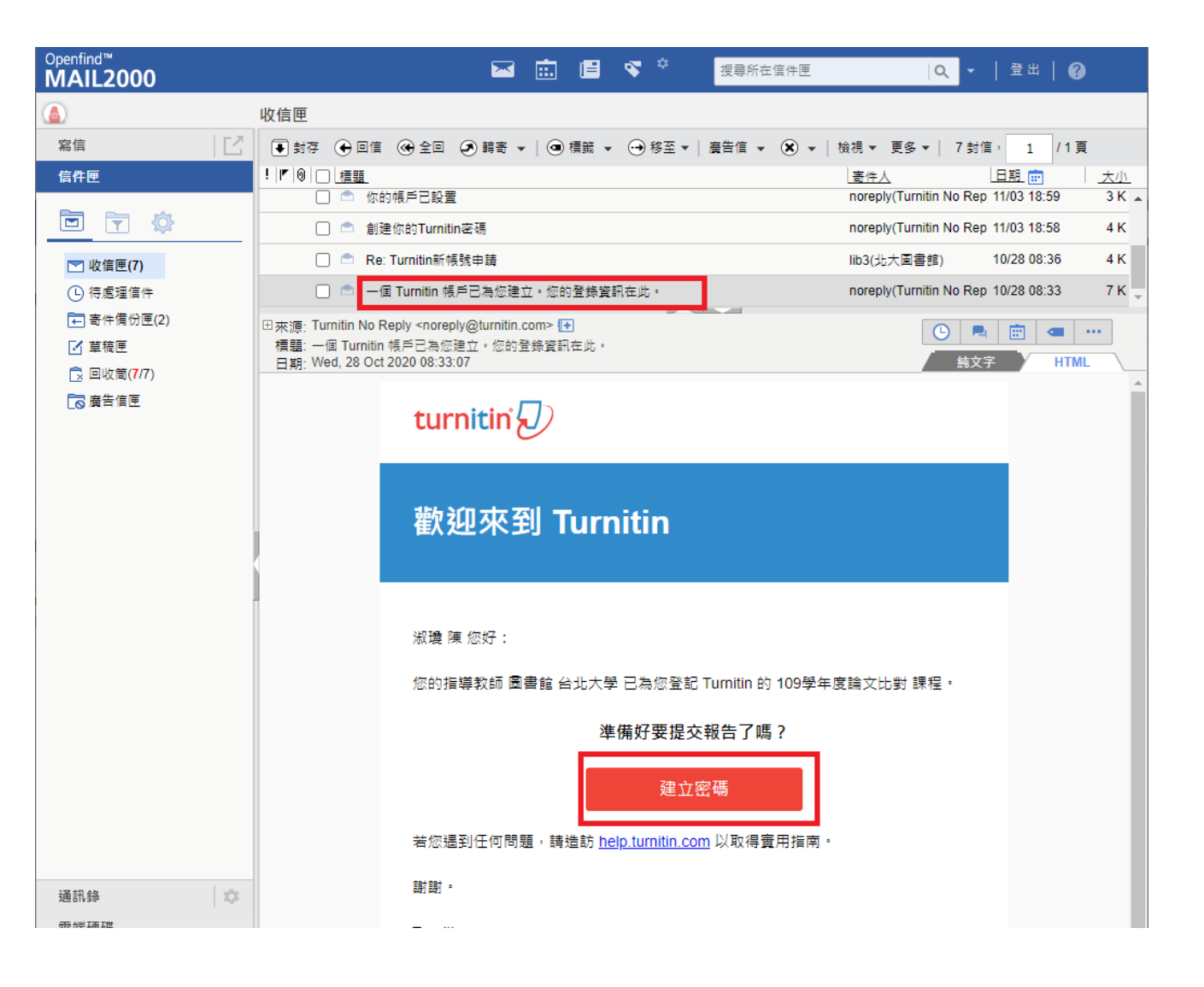

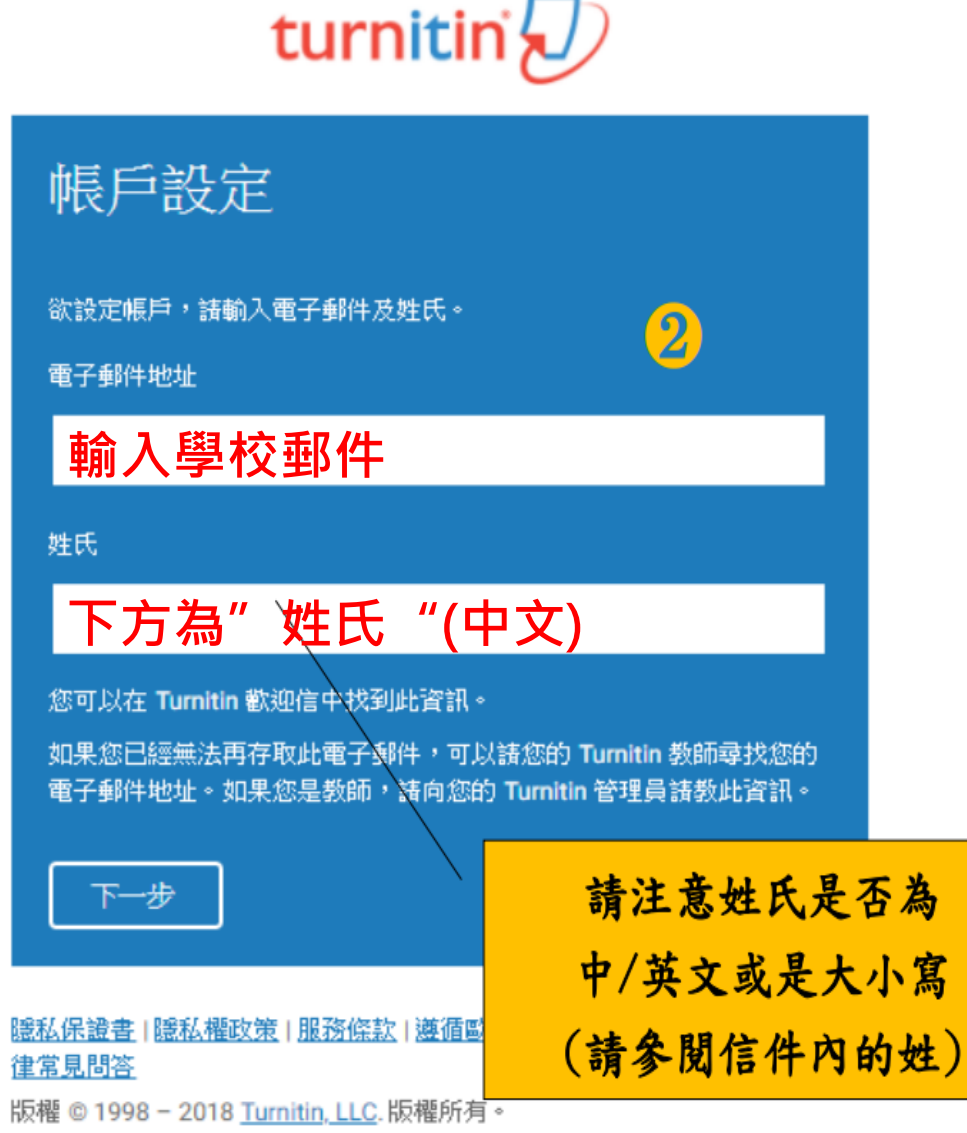

#### 4. 收到創建密碼的信,24小時內點選連結建立密碼

| Openfind™  |                                                                                         |                                                     |         |                         |             |          |
|------------|-----------------------------------------------------------------------------------------|-----------------------------------------------------|---------|-------------------------|-------------|----------|
| MAIL2000   |                                                                                         | 🖬 💼 🖻 💎 °                                           | 搜尋所在信件匣 | Q -                     | 登出          | Ø        |
|            | 收信匣                                                                                     |                                                     |         |                         |             |          |
| 寫信         | ● 封存 ④ 回信 ④ 全回 ④ 醇寄 ▼   ④ 標籤 ▼                                                          |                                                     |         | 7 封信                    | 1 / 1       | 頁        |
| 信件匣        | ! 『 0  □ [種題                                                                            |                                                     |         | 寄件人                     | 日期 💼        | 大小       |
|            | 🗋 🖻 你的帳戶已設置                                                                             |                                                     |         | noreply(Turnitin No Rep | 11/03 18:59 | 3 K 🔺    |
|            | □ d 創建你的Turnitin密碼                                                                      |                                                     |         | noreply(Turnitin No Rep | 11/03 18:58 | 4 K      |
| 💌 收信匣(7)   | 🗌 💼 Re: Turnitin新帳號申請                                                                   |                                                     |         | lib3(北大圖書館)             | 10/28 08:36 | 4 K      |
| 待處理信件      | 🗌 🚔 一個 Turnitin 帳戶已為您建立。您的登錄資訊在此。                                                       |                                                     |         | noreply(Turnitin No Rep | 10/28 08:33 | 7 K 🛫    |
| ➡ 寄件備份匣(2) | ☑ 來源: Turnitin No Reply <noreply@turnitin.com> Ⅰ+</noreply@turnitin.com>                |                                                     |         | <b>()</b>               | <b></b>     |          |
| ▲ 早個生      | 標題: 創建你的Turnitin密碼<br>日期: Tue, 03 Nov 2020 18:57:58                                     |                                                     |         | 純文字                     | E H         | TML      |
|            |                                                                                         |                                                     |         |                         |             | <b>^</b> |
| 20         | 制 義 愛 的 二 二 : 二 二 二 二 二 二 二 二 二 二 二 二 二 二 二 二                                           |                                                     |         |                         |             |          |
|            | 為完成 Turnitin 帳戶的設定,請點這裡密碼。建立                                                            |                                                     |         |                         |             |          |
|            | ✓ 若點擊我們提供的連結時遇到問題,可直接複製下列網批貼入瀏覽器.                                                       |                                                     |         |                         |             |          |
|            |                                                                                         |                                                     |         |                         |             |          |
|            | https://www.turnitin.com/login_reset.asp?lang=zh_tw&id=6c4e0670723d15f77c78824fddf3e9e8 | &account_setup=1                                    |         |                         |             |          |
|            | 連結過期了嗎?                                                                                 |                                                     |         |                         |             |          |
|            | │<br>│ <u>您建立的密碼連結有效期限只有 24 小時。如果發現連結已過期,請點這裡申請新連結。</u>                                 |                                                     |         |                         |             | _        |
|            | │<br>│ 若點擊我們提供的連結時遇到問題,可直接複製下列網址貼入瀏覽器:                                                  |                                                     |         |                         |             |          |
|            |                                                                                         | +77 $+77$ $+77$ $+77$ $+77$ $+77$ $+77$ $+77$ $+77$ | 88 승수 규 |                         | ×<br>≁      | <u> </u> |
| 通訊錄 🔯      | https://www.turnitin.com/password_reset1.asp?lang=zh_tw&account_setup=1                 | <b>迤</b> 卿时                                         | 间氷井     | き里利ぶ                    | 匡1          |          |
| 雲端硬碟       | 謝謝您。                                                                                    |                                                     |         |                         |             |          |
| 信箱服務       |                                                                                         |                                                     |         |                         |             |          |
| 個人設定       |                                                                                         |                                                     |         |                         |             | -        |

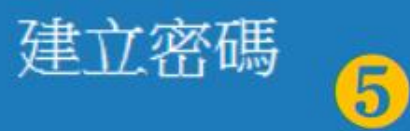

為完成帳戶設定,請輸入密碼。

密碼長度須介於6至12個字元之間,並包含至少一個字母及一個數字。

密碼

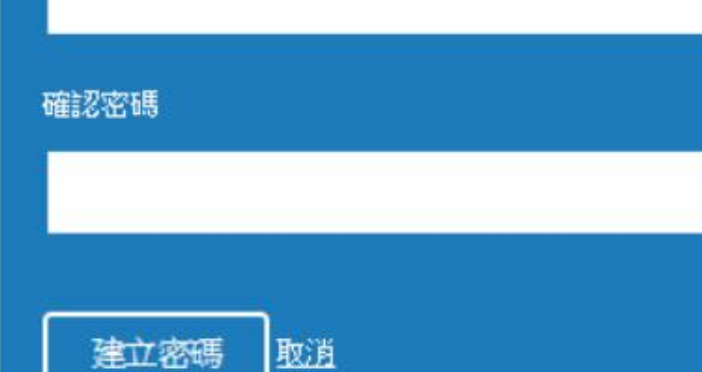

## 帳戶設定完成

#### 您現在可以使用您的電子郵件地址與密碼登入帳戶。

現在登入

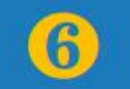

#### 5.收到帳戶已設置的信,開始使用

| <sup>Openfind™</sup><br>MAIL2000                              | 🖂 💼 📑 🌣 搜尋所在信件匣                                                                                                    | ♀                                                                                                    |
|---------------------------------------------------------------|----------------------------------------------------------------------------------------------------|----------------------------------------------------------------------------------------------------|
| ٨                                                             | 收信匣                                                                                                    |                                                                                                    |
| 寫信                                                            | ● 封存 ④ 回信 ④ 全回 ④ 韓寄 ▼   ④ 横鏡 ▼ → 移至▼   廣告信 ▼ ⊗ ▼   権                                                                                                    | ?視▼ 更多▼ 7封信 <sup>1</sup> /1頁                                                                              |
| 信件匣                                                           | !                                                                                                    | <u>寄件人</u> 日期 	 _ 大小                                                                                      |
|                                                               | <ul> <li>□ ▲ 這是您的 Turnitin 電子回條</li> <li>□ ▲ 你的帳戶已設置</li> </ul>                                                                                                    | noreply(Turnitin No Rep 03/02 21:13         4 K           noreply(Turnitin No Rep 03/02 15:02         3 K |
| ▶ 收信匣(7)                                                      | │                                                                                                    | noreply(Turnitin No Rep 03/02 14:59 4 K                                                                   |
| <ul> <li>(し) 待愿理信件</li> <li>(二) 案件借份匣(2)</li> </ul>           | 🗌 🖻 你的帳戶已設置                                                                                                    | noreply(Turnitin No Rep 11/03 18:59 3 K                                                                   |
| <ul> <li>☑ 草稿匣</li> <li>☑ 回收筒(7/7)</li> <li>☑ 廣告信匣</li> </ul> | <ul> <li>□來源: Turnitin No Reply <noreply@turnitin.com> <ul> <li>種題: 你的帳戶已設置</li> <li>百期: Tue, 02 Mar 2021 15:01:44</li> </ul> </noreply@turnitin.com></li> <li>親愛的 <ul> <li>:</li> </ul> </li> <li>您的帳戶現在已設定。</li> </ul> | ● ■ 匣 ■ ··· 结文字 HTML                                                                                      |
|                                                               | <u>請點這裡開始使用 Turnitin。</u><br>若您遇到任何問題,請造訪 <u>help.turnitin.com</u> 以取得實用指南                                                                                                    | ٥                                                                                                    |
|                                                               | 謝謝您。                                                                                                    |                                                                                                    |
| · · · · · · · · · · · · · · · · · · ·                         | Turnitin                                                                                                    |                                                                                                    |
| 通引物                                                           |                                                                                                    |                                                                                                    |
| 云师灰味                                                          |                                                                                                    |                                                                                                    |
| 個人設定                                                          |                                                                                                    |                                                                                                    |

#### 6.登錄Turnitin,並點選"xxx學年度論文比對" https://www.turnitin.com/login\_page.asp?lang=zh\_tw

| turni                                 | tin                            |             |                             | 用                | 戶資訊   訊息 | 學生 ▼    | 繁體中文 ▼      | ⑦ 説明   登出 |
|---------------------------------------|--------------------------------|-------------|-----------------------------|------------------|----------|---------|-------------|-----------|
| <u>所有課程</u>                           | 加入班級                           |             |                             |                  |          |         |             |           |
| 現在檢視: 首頁                              |                                |             |                             |                  |          |         |             |           |
| 關於此頁<br><sup>這是您的學生首</sup><br>如何提交的資訊 | 頁。此首頁顯示您已註冊的課程<br>,請看我們的 服務頁面。 | 2。若要加入新課程,韻 | 青點選"加入課程"選項。點               | <b>罌課程名稱以開</b> / | 啟該課程的課程  | 「首頁・您可  | 以藉由首頁提交文和   | 高欲查詢有關    |
| Nationa                               | al Taipei Universit            | у           |                             |                  |          |         |             |           |
| 課程代碼                                  | 課程名稱                           | _           | 指導教師                        | i ÷              | 状態 開     | 始日期     | 結束日期        | 從課程除名     |
| 25558802                              | 學年度論文比對                        |             | 園書館:<br>                    | 台北大學             | 啟用 2020  | ₽07月23日 | 2021年08月31日 | <u></u>   |
|                                       |                                |             |                             |                  |          |         |             |           |
|                                       |                                |             |                             |                  |          |         |             |           |
|                                       |                                | 版權          | © 1998 – 2021 Turnitin, LLC | 2.版權所有。          |          |         |             |           |
|                                       | 隱私權政策                          | 隱私保證書 服務條調  | 款 遵循歐盟資料保護指令                | 著作權保護            | 法律常見問答   | 服務台     |             |           |

#### 申請成功後畫面,24小時之內可以上傳3次文件檢核。

| turnitin               |                       |                                                    |                              |                             |                                                                                                    |                                      |          |
|------------------------|-----------------------|----------------------------------------------------|------------------------------|-----------------------------|----------------------------------------------------------------------------------------------------|--------------------------------------|----------|
| <u>課程資料夾</u> 我的成績      | 討論 行事用                | 1991                                               |                              |                             |                                                                                                    |                                      |          |
| 現在檢視: 首頁 > 109學年度論文比對  |                       |                                                    |                              |                             |                                                                                                    |                                      |          |
|                        |                       | 課;                                                 | 程主頁                          |                             |                                                                                                    |                                      |          |
| 這是您的課程首頁。              | 業,點選在作業名<br>紐將會顯示為"重新 | 稱右側的"提交"按鈕。若挑<br>f提交"。飲檢視您已提交的                     | 是交按鈕顯示為友<br>句文稿,點選"檢社        | 色,這就表示尚無物件被<br>見"按鈕。一旦作業的公佈 | 始提交至作業內。若允許重新提交<br>日期已過,您也將可以點選"檢初                                                                                                    | δ的話,在<br>見"按鈕以                       |          |
|                        |                       | 作業收件匣: 10                                          | 09學年度論文比                     | 上對                          |                                                                                                    |                                      |          |
| 作業標題                   | 資訊                    | 日期                                                 |                              | 類似處                         | 功能                                                                                                    |                                      |          |
| 作業1                    | ()                    | 開始 2020年07月23日<br>到期 2021年08月31日<br>發表 2021年08月31日 | 3:28PM<br>11:59PM<br>11:59PM | 25%                         | 重新繳交 查看 人                                                                                                    | 3                                    |          |
| 作業2                    | ٥                     | 開始 2020年07月23日<br>到期 2021年08月31日<br>發表 2021年08月31日 | 3:29PM<br>11:59PM<br>11:59PM | 12%                         | 重新総交 査看 」                                                                                                    |                                      |          |
| 作業3                    | ١                     | 開始 2020年07月23日<br>到期 2021年08月31日<br>發表 2021年08月31日 | 3:30PM<br>11:59PM<br>11:59PM | 16%                         | 重新繳交 查看 人                                                                                                    | 3                                    |          |
| turnitin               |                       |                                                    | 論文2                          |                             |                                                                                                    | ?                                    | 和选<br>查看 |
| ▲<br>第一章<br>一節 研究背景與動機 | 緒論                    |                                                    |                              |                             | 相符處總寬<br>12%<br>(<br>1 wetland-tw.tod.gov.tw<br>周陽振急來源<br>2 fourriversnuclearpartn<br>周陽振急來源<br>3 ilms.csu.edu.tw<br>周陽振急來源<br>4 提交至Tunghai Univers<br>學主文簿<br>5 digital.library.unt.edu<br>周陽振急來源 | ×<br>5% ><br><1% ><br><1% ><br><1% > |          |
| 直面:1/81 字數:29775       |                       |                                                    |                              | Text-only Report   High Res | solution (開設) 역 ——                                                                                                    | હ                                    |          |

9

| Ð | 論文2                                                                                      | ?          |  |
|---|------------------------------------------------------------------------------------------|------------|--|
|   | 統大                                                                                       | \$         |  |
|   | 뿌じ 거 >                                                                                   |            |  |
|   | 四 第一章 緒論                                                                                 | 12         |  |
|   | da dat en abrato se ase se se                                                            | <b>*</b> + |  |
|   | 第一即 研九月京央助機。 □ □ 淡水河流域紅樹林濕地涵蓋淡水河紅樹林濕地、關渡濕地以及位於淡水                                         |            |  |
|   | 河河口的挖子尾瀛地,其生態功能帶給人類諸多生態系統服務(ecosystem<br>services)。供給功能上,包括食物、水、原料、基因來源、藥物資源、觀賞用         | <u> </u>   |  |
|   | 途的提供;调節功能上,紅樹林植物具有栏系可穩因土壤,以減少海浪或潮<br>流對沿岸旁衝擊,有利於水中泥沙淤積,也可因定重金屬物質,可降低重金                   |            |  |
|   | 屬累積於食物鏈中(株傻全和氘菀文,1999);支持功能上,淡水河流域紅樹<br>林擁有多種保育顯動植物,維持物 <mark>種多葉性</mark> 及生物多樣性;文化功能上,淡 |            |  |

點選下載選擇『目前 檢視』,下載 PDF檔 ,論文內文後方為原 創性報告

| 論文2  | 2                             | 應                                                     | 附文                                               | 件範                               | 本              |
|------|-------------------------------|-------------------------------------------------------|--------------------------------------------------|----------------------------------|----------------|
| 1    | 2%                            | 10«                                                   | 1 %                                              | <u> </u>                         | -              |
| 相似度指 | <b>10</b><br>指數               | 網際網絡來源                                                | ■ 70<br>出版物                                      | ● 70                             |                |
| 主要來源 |                               |                                                       |                                                  |                                  |                |
| 1    | wetland<br>網際網絡來              | d-tw.tcd.gov.tw                                       |                                                  |                                  | 5%             |
| 2    | fourrive<br>網際網絡來             | ersnuclearpartne                                      | rship.com                                        |                                  | <b>&lt;1</b> % |
| 3    | <b>ilms.cs</b><br>網際網絡來       | u.edu.tw                                              |                                                  |                                  | <1%            |
| 4    | Submit<br>學生文稿                | ted to Tunghai l                                      | Jniversity                                       |                                  | <1%            |
| 5    | digital.l<br>網際網絡來            | ibrary.unt.edu                                        |                                                  |                                  | <1%            |
| 6    | wagnei<br>網際網絡來               | r.zo.ntu.edu.tw                                       |                                                  |                                  | <1%            |
| 7    | Zhang,<br>strengt<br>ions", A | H.L "Collision<br>hs for inner-she<br>Atomic Data and | strengths and<br>I excitation of<br>Nuclear Data | oscillator<br>Na-like<br>Tables. | <1%            |

| 國立臺北大學商  | 學院國際財務 | 金融硕士在职專班及  |
|----------|--------|------------|
| 國際財務金融現役 | 軍人營區碩士 | 在職專班論文比對報告 |

| 所屬專班    |                                                                            |       |
|---------|----------------------------------------------------------------------------|-------|
| 學號      | 姓名                                                                         |       |
| 論文名稱    |                                                                            |       |
| 比對結果    | 已完成「論文原創性比對系統」論文比對,本篇相似度                                                   | %     |
| 比對系統/日期 | □ Turnitin 論文相似度比對系統 □其他 比對日期                                              | _     |
|         | □該生已提供「論文原創性比對系統」比對結果,同意學生申報<br>(□檢附本校圖書館完整比對報告於附件) □經給與該生所提舉价論文 與太系異葉領域相從 | 青學位考試 |
| 指導教授確認與 | 指導教授(簽章)                                                                   |       |
| 單位主管確認  |                                                                            |       |
|         |                                                                            |       |
|         | 單位主管 (簽章)                                                                  |       |
|         | 日期                                                                         |       |

提出學位考試前,需先完成論文原 創性比對,並將比對結果送交指導 教授確認簽章。

| 論文          | 2<br>告                         | 應                                                     | 附文                                               | 件範                                     | 本              |
|-------------|--------------------------------|-------------------------------------------------------|--------------------------------------------------|----------------------------------------|----------------|
| 1           | 2%                             | 10%                                                   | 1%                                               | 4%                                     |                |
| 相似度<br>主要來源 | ·指數                            | 網際網絡來源                                                | 出版物                                              | 學生文稿                                   |                |
| 1           | wetlanc<br>網際網絡來》              | d-tw.tcd.gov.tw                                       |                                                  |                                        | 5%             |
| 2           | fourrive<br>網際網絡來》             | rsnuclearpartne                                       | ership.com                                       |                                        | <b>&lt;1</b> % |
| 3           | ilms.csu<br>網際網絡來》             | u.edu.tw                                              |                                                  |                                        | <1%            |
| 4           | Submit<br>學生文稿                 | ted to Tunghai l                                      | Jniversity                                       |                                        | <1%            |
| 5           | digital.li<br>網際網絡來》           | ibrary.unt.edu                                        |                                                  |                                        | <b>&lt;1</b> % |
| 6           | wagner<br>網際網絡來》               | .zo.ntu.edu.tw                                        |                                                  |                                        | <b>&lt;1</b> % |
| 7           | Zhang,<br>strengtl<br>ions", A | H.L "Collision<br>hs for inner-she<br>atomic Data and | strengths and<br>Il excitation o<br>Nuclear Data | d oscillator<br>f Na-like<br>a Tables. | < <b>1</b> %   |